# **Elternportal** Anleitung für Eltern

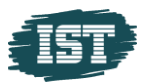

### Inhalt

| 1 | Login für Eltern                            | 3   |
|---|---------------------------------------------|-----|
| 2 | Kind auswählen                              | 5   |
| 3 | Notenübersicht                              | 6   |
| 4 | Übersicht der Fehlzeiten / Kind krankmelden | 7   |
| 5 | Klassenbuch                                 | 9   |
| 6 | Nachrichten versenden / empfangen           | .10 |

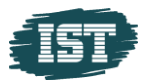

# **1** Login für Eltern

• <u>Öffnen des XSCHOOL Portals im Browser</u> Der Link wird Ihnen von der Schule bereitgestellt (Bsp. https://schulname.xschool.de).

#### • Login Daten eingeben

Diese haben Sie von der Schule in einem gesonderten Brief bekommen. Ihr Benutzername setzt sich aus einem **E** und 6 Ziffern zusammen.

| Anmelden                            |          |
|-------------------------------------|----------|
| <b>£</b> E378286                    |          |
| <b>a</b>                            |          |
| Kennwort vergessen?<br>Registrieren |          |
|                                     | Anmelden |

#### • <u>2-Faktor-Authentifizierung</u>

Sie bekommen einen 6-stelligen Code an Ihre bei der Schule hinterlegte E-Mail-Adresse geschickt (bitte schauen Sie auch in Ihrem Spam-Ordner nach). Diesen müssen Sie hier bitte eingeben.

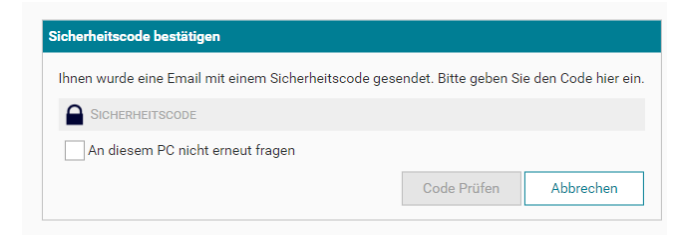

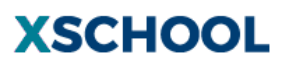

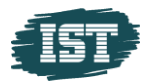

Sie können Ihre Authentifizierungsmethode in XSCHOOL auf eine Authenticator App umstellen.

Gehen Sie dazu unter Mein XSCHOOL in Meine Einstellungen - Allgemein.

|                                    |               |                      |                     |                    |                                                            |                               | 🖃 Release-Notes | Novak, Anette | SUCHBEGRIFF |
|------------------------------------|---------------|----------------------|---------------------|--------------------|------------------------------------------------------------|-------------------------------|-----------------|---------------|-------------|
| IST SCHULE SCHMALKALDEN            | Номе          | FUNKTIONEN           | DOKUMENTE           | Kontakte           | MEIN XSCHOOL                                               |                               |                 |               | XSCHOOL     |
| MEINE EINSTELLUNGEN -              | ALLGEMEI      | N                    |                     |                    | MEINE EINSTELLUNGEN 🕨                                      |                               |                 |               |             |
|                                    |               |                      |                     |                    | DASHBOARD                                                  | Wiki Vorlagen                 |                 |               | Speichern   |
|                                    |               |                      |                     |                    | FEEDBACK                                                   |                               |                 |               | operation   |
| Ihr letzter Besuch                 |               |                      |                     |                    |                                                            |                               |                 |               |             |
| Montag, 9. Oktober 2023 (          | 09:41         |                      |                     |                    |                                                            |                               |                 |               |             |
| Meine E-Mail Adresse               |               |                      |                     |                    |                                                            |                               |                 |               |             |
| juliane.christ@ist.com             |               |                      |                     |                    |                                                            |                               |                 |               |             |
| Meine Startseite                   |               |                      |                     |                    |                                                            |                               |                 |               |             |
| Portalstandard                     | •             |                      |                     |                    |                                                            |                               |                 |               |             |
| Benachrichtigungen                 |               |                      |                     |                    |                                                            |                               |                 |               |             |
| Bei einer neuen Nachr              | icht eine E-M | ail an mich versende | n.                  |                    |                                                            |                               |                 |               |             |
| Google Authenticator               |               |                      |                     |                    |                                                            |                               |                 |               |             |
| Änderungen in diesem Ber           | reich werden  | sofort wirksam und   | müssen nicht über d | ie Speichern Scha  | Itfläche bestätitgt werden!<br>Is Authentisster um auch di | non ala zwaitan Eaktor yarwa  | adan zu könnan  |               |             |
| Aktivieren                         | tor Authenti  | izierung uussennesi  |                     | eren ole dell'obog |                                                            | Sen als zweiten raktor verwei | lden zu konnen. |               |             |
|                                    |               |                      |                     |                    |                                                            |                               |                 |               |             |
| https://testmandant2.xschool.de/My | Pot pl/Index  |                      |                     |                    | © 2023 by IST Deutschla                                    | nd GmbH                       |                 |               | Hilfe       |
| Klicken Sie                        | auf           | Aktivieren           |                     |                    |                                                            |                               |                 |               |             |

Öffnen Sie Ihre Authenticator App auf Ihrem Endgerät und scannen Sie den angezeigten QR- Code.

| Erektee<br>1. Laden Sie die Google Aufberticatur Age auf Ihrem Smartphone.<br>2. Offene Sie die Age und scannen den OF Code auf desar Beite en.<br>3. Schwerticator Age en.<br>                                                                                                    | ×    |
|----------------------------------------------------------------------------------------------------|------|
| Constant of the second second se |      |
| Erretue Adre                                                                                                    | chen |

Geben Sie den Authenticator Code ein.

Ab jetzt können Sie wählen, ob Ihnen der Sicherheitscode via E-Mail zugeschickt werden soll oder ob Sie den angezeigten Code aus der Authenticator App benutzen wollen.

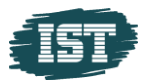

# 2 Kind auswählen

Lernen mehrere Ihrer Kinder an unserer Schule, wählen Sie bitte unter **Funktionen - Klassenbuch** aus, für welchen Schüler Sie Informationen sehen oder angeben möchten.

|                 |            |               |        |              |          |           |              |                        |                         | Release-Notes      | Novak, Anette          | SUCHBEGRIFF        |       | -     |
|-----------------|------------|---------------|--------|--------------|----------|-----------|--------------|------------------------|-------------------------|--------------------|------------------------|--------------------|-------|-------|
| IST SCHULE SC   | CHMALKA    | LDEN HOP      | ME     | FUNKTIONEN   | Doku     | MENTE     | Kontakte     | MEIN XSCHOOL           |                         |                    |                        | XSCH               | 0     | OL    |
| KLASSENBU       | сн - Sc    | HÜLER         |        |              |          |           |              |                        |                         |                    |                        |                    |       |       |
| Allgemein       | Klass      | enbuch        |        |              |          |           |              |                        |                         |                    | Novak, Finja           | - II 2022/23       | Ŧ     | +     |
|                 | 0          |               |        |              | 0        |           |              | 11                     | 0                       | 0                  | Kinder<br>Novak, Finia | - 0                |       |       |
| Mat             | erialien v | ergessen      |        | Hausaufgab   | en verge | ssen      | F            | ehlstunden             | Fehlstunden (unentsch.) | Verspätung in Min. | Verspät                | ung in Min. (unent | sch.) |       |
| Abwesenheit     | ten        |               |        |              |          |           |              |                        |                         |                    |                        |                    |       |       |
| Start           | S-Zeit     | Ende          | E-Zeit | Besitzer     |          | Anwesend  | Entschuldi   | gt Kommentar           | Kommentar (/            | ٩)                 |                        |                    |       |       |
| 08.09.2023      | /          | 08.09.2023    | 7      | Novak, Finja |          | <b>A</b>  | $\otimes$    | 1                      | 1                       |                    | Keine Datei(en)        |                    | / 1   | î     |
| 31.08.2023      | /          | 31.08.2023    | 7      | Novak, Finja |          | $\oslash$ | Ø            | 1                      | 1                       |                    | Keine Datei(en)        |                    | /     | î     |
| 30.08.2023      | /          | 30.08.2023    | 7      | Novak, Finja |          | $\oslash$ | $\otimes$    | Kopfschmerzen          | /                       |                    | Abwesenhe              | itsdatei(en)       | /     | î     |
| Einträge        |            |               |        |              |          |           |              |                        |                         |                    |                        |                    |       |       |
| Datum           | WT         | Zeit/Stunde   | Leh    | rer          | Anw      | esend E   | Entschuldigt | Kommentar              |                         |                    |                        |                    |       |       |
| 22.08.2023      | Di         | 08:50 - 09:35 | ō Anh  | alter, Peer  |          | 0         | $\otimes$    |                        |                         |                    |                        |                    |       |       |
| 28.08.2023      | Мо         | 12:10 - 12:55 | ō Anh  | alter, Peer  |          | 0         | $\oslash$    | Anmerkung zur Fehlzeit |                         |                    |                        |                    |       |       |
| 28.08.2023      | Мо         | 09:40 - 10:25 | ō Anh  | alter, Peer  |          | 0         | $\oslash$    | Anmerkung zur Fehlzeit |                         |                    |                        |                    |       |       |
| 28.08.2023      | Мо         | 11:20 - 12:05 | 5 Heil | , Petri      |          | 0         | 1            | Anmerkung zur Fehlzeit |                         |                    |                        |                    |       |       |
| 28.08.2023      | Мо         | 08:50 - 09:35 | 5 Iger | , Bill       |          | 0         | /            | Anmerkung zur Fehlzeit |                         |                    |                        |                    |       |       |
| V. 3.28.23254.1 |            |               |        |              |          |           |              | © 2023 by IST Deutsch  | alend GmbH              |                    |                        |                    |       | Hilfe |

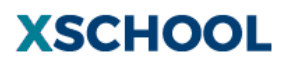

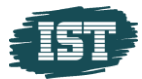

# **3** Notenübersicht

Unter **Funktionen** – **Notenverwaltung** gelangen Sie zur Notenübersicht.

|                                       |                 |                |          |                 |                 | 🔳 Relea | ase-Notes Novak, Anett | e Suchbegriff 🔽 |
|---------------------------------------|-----------------|----------------|----------|-----------------|-----------------|---------|------------------------|-----------------|
| IST SCHULE SCHMALKALDEN HOME          | FUNKTIONEN      | DOKUMENTE      | Kontakte | MEIN XSCHOO     | L               |         |                        | XSCHOOL         |
| Notenverwaltung                       | NOTENVERWALTUNG |                |          |                 |                 |         |                        |                 |
| 2+ =: !!!                             | Mensa           |                |          |                 |                 |         | 202                    | 2/23 👻 🗜        |
|                                       |                 |                |          |                 |                 |         |                        | _               |
| Finja Novak                           | GRUPPENRÄUME    | nja Novak      |          |                 |                 |         |                        |                 |
|                                       | UMFRAGEN        | Biologie       |          | 3               | Chemie          | 2       | Deutsch                | 3               |
|                                       | KLASSENBUCH     | Englisch       |          | 4               | Geographie      | 2       | Geschichte             | 2               |
|                                       |                 | Kunsterziehung |          | 1               | Mathematik      | 3       | Musik                  | 2               |
|                                       |                 | Physik         |          | 2               | Sozialkunde     | 2       | Wirtschaft und Recht   | 2               |
|                                       |                 |                |          |                 |                 |         |                        |                 |
| https://testmandant2.xschool.de/Marks |                 |                |          | © 2023 by IST 0 | eutschland GmbH |         |                        | Hilfe           |

# Sie können nun zwischen der **kompakten Ansicht** = und der **detaillierten Ansicht** wählen.

|                                         |                 |               |                          |         |                | 🖪 Release-Notes | Novak, Anette S    | JCHBEGRIFF 🗸 |    |
|-----------------------------------------|-----------------|---------------|--------------------------|---------|----------------|-----------------|--------------------|--------------|----|
| IST SCHULE SCHMALKALDEN HOLLE FUNKTIONE | JOKUMENTE KONTA | KTE MEIN XSCH | IOOL                     |         |                |                 |                    | (SCHOOL      |    |
| NOTENVERWALDUNG                         |                 |               |                          |         |                |                 |                    |              |    |
| 2+ = =                                  |                 |               |                          |         |                |                 | II 2022/23         | × ±          | I  |
| Finja Novak                             | Finja Novak     |               |                          |         |                |                 |                    |              |    |
|                                         | Biologie        |               | Chemie                   |         | Deutsch        |                 | Englisch           |              |    |
|                                         | Bewertung       | Note Ø        | Bewertung                | Note Ø  | Bewertung      | Note Ø          | Bewertung          | Note Ø       |    |
|                                         | Endnote         | 3 -           | Endnote                  | 2 -     | Endnote        | 3 -             | Endnote            | 4 -          |    |
|                                         | Geographie      |               | Geschichte               |         | Kunsterziehung |                 | Mathematik         |              |    |
|                                         | Bewertung       | Note Ø        | Bewertung                | Note Ø  | Bewertung      | Note Ø          | Bewertung          | Note Ø       |    |
|                                         | Endnote         | 2 -           | Endnote                  | 2 -     | Endnote        | 1 -             | Prozentrechnung L  | <            |    |
|                                         |                 |               |                          |         |                |                 | Klassenarbeit      |              |    |
|                                         |                 |               |                          |         |                |                 | Endnote            | 3 -          |    |
|                                         |                 |               |                          |         |                |                 |                    |              |    |
|                                         | Musik           | N-1- 0        | Physik                   | N-tr d  | Sozialkunde    | 11.45           | Wirtschaft und Rec | ht Carl      |    |
|                                         | Endnote         | Note 0        | bewertung<br>KI          | Note 10 | Toet           | Note            | Endante            | Note Ø       |    |
|                                         | Lindifote       | 2             | Klassenarheit            |         | Endnote        | 2 -             | Enditote           | 2            |    |
|                                         |                 |               | Endnote                  | 2 -     |                |                 |                    |              |    |
|                                         |                 |               |                          |         |                |                 |                    |              |    |
|                                         |                 |               |                          |         |                |                 |                    |              |    |
|                                         |                 |               |                          |         |                |                 |                    |              |    |
|                                         |                 |               |                          |         |                |                 |                    |              |    |
|                                         |                 |               |                          |         |                |                 |                    |              |    |
|                                         |                 |               |                          |         |                |                 |                    |              |    |
|                                         |                 |               |                          |         |                |                 |                    |              |    |
|                                         |                 |               |                          |         |                |                 |                    |              |    |
| V. 3.28.23254.1                         |                 |               | © 2023 by IST Deutschlar | id GmbH |                |                 |                    | Hilfe        | Γ, |

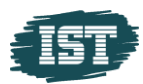

# 4 Übersicht der Fehlzeiten / Kind krankmelden

Im Bereich **Funktionen - Klassenbuch** sind die bereits eingetragenen Abwesenheiten Ihres Kindes zu sehen.

|                  |                           |                  |       |                                                     |            |             |              |                          |                         |               | En Release Notes        | Novak, Anette   | SUCHBEGRIFF            |       |       |
|------------------|---------------------------|------------------|-------|-----------------------------------------------------|------------|-------------|--------------|--------------------------|-------------------------|---------------|-------------------------|-----------------|------------------------|-------|-------|
| IST SCHULE S     | CHMALKA                   | ALDEN HON        | /IE   | FUNKTIONEN                                          | Dor        | UMENTE      | KONTAKTE     | MEIN XSCHOOL             |                         |               |                         |                 | XSCI                   | 10    | OL    |
| KLASSENBL        | існ - Sc                  | HÜLER            |       | NOTENVERWALTUNG                                     |            |             |              |                          |                         |               |                         |                 |                        |       |       |
| Allgemein        | Klass                     | enbuch           |       | MENSA<br>AG WAHL                                    |            |             |              |                          |                         |               |                         | Novak, Finja    |                        | 3 -   | +     |
| Abwesenhe        | Materialie<br><b>iten</b> | 0<br>n vergessen |       | AUFGABEN<br>GRUPPENRÄUME<br>UMFRAGEN<br>KLASSENBUCH | 0<br>fgabe | n vergessen |              | <b>11</b><br>Fehlstunden | 0<br>Fehlstunden (      | unentsch.)    | 0<br>Verspätung in Min. | Verspätu        | 0<br>ung in Min. (uner | ntsch | Î     |
| Start            | S-Zeit                    | Ende             | E-Zei | Besitzer                                            |            | Anwesend    | Entschuld    | igt Kommentar            |                         | Kommentar (A) |                         |                 |                        |       |       |
| 08.09.2023       | 1                         | 08.09.2023       | 1     | Novak, Finja                                        |            | <b>A</b>    | $\odot$      | 1                        |                         | 1             |                         | Keine Datei(en) |                        | 1     | Ô     |
| 31.08.2023       | 1                         | 31.08.2023       | 1     | Novak, Finja                                        |            | $\oslash$   | 0            | 1                        |                         | 1             |                         | Keine Datei(en) |                        | 1     | Ô     |
| 30.08.2023       | 1                         | 30.08.2023       | 1     | Novak, Finja                                        |            | $\oslash$   | $\odot$      | Kopfschmerzen            |                         | 1             |                         | Abwesenh        | eitsdarei(en)          | 1     | Î     |
| Einträge         |                           |                  |       |                                                     |            |             |              |                          |                         |               |                         |                 |                        |       |       |
| Datum            | WT                        | Zeit/Stunde      | Le    | hrer                                                | Anw        | resend E    | ntschuldigt  | Kommentar                |                         |               |                         |                 | ·                      |       |       |
| 22.08.2023       | Di                        | 08:50 - 09:35    | An    | halter, Peer                                        |            | $\oslash$   | $\oslash$    |                          |                         |               |                         |                 |                        |       |       |
| 28.08.2023       | Мо                        | 12:10 - 12:55    | An    | halter, Peer                                        |            | $\oslash$   | $\oslash$    |                          |                         |               |                         |                 |                        |       |       |
| 28.08.2023       | Мо                        | 09:40 - 10:25    | An    | halter, Peer                                        |            | $\oslash$   | $\oslash$    |                          |                         |               |                         |                 |                        |       |       |
| 28.08.2023       | Мо                        | 11:20 - 12:05    | He    | il, Petri                                           |            | $\oslash$   | $\oslash$    |                          |                         |               |                         |                 |                        |       |       |
| 28.08.2023       | Mo                        | 08:50 - 09:35    | lge   | er, Bill                                            |            | $\oslash$   | $\oslash$    |                          |                         |               |                         |                 |                        |       |       |
| 28.08.2023       | Mo                        | 10:30 - 11:15    | lte   | r, Johann                                           |            | $\oslash$   | $\oslash$    |                          |                         |               |                         |                 |                        |       |       |
| 30.08.2023       | Mi                        | 11:20 - 12:05    | An    | halter, Peer                                        |            | $\oslash$   | $\oslash$    |                          |                         |               |                         |                 |                        |       |       |
| 30.08.2023       | Mi                        | 09:40 - 10:25    | Ble   | don, Wim                                            |            | $\oslash$   | $\oslash$    |                          |                         |               |                         |                 |                        |       |       |
| 30.08.2023       | Mi                        | 13:00 - 13:45    | An    | halter, Peer                                        |            | $\oslash$   | $\oslash$    |                          |                         |               |                         |                 |                        |       |       |
| 30.08.2023       | Mi                        | 10:30 - 11:15    | An    | halter, Peer                                        |            | $\oslash$   | $\oslash$    |                          |                         |               |                         |                 |                        |       |       |
| 30.08.2023       | Mi                        | 12:10 - 12:55    | An    | halter, Peer                                        |            | 0           | $\bigotimes$ |                          |                         |               |                         |                 |                        |       | *     |
| https://testmand | ant2.xschor               | ol.de/ClassBook  |       |                                                     |            |             |              | © 2023                   | by IST Deutschland OmbH |               |                         |                 |                        |       | Hilfe |

Um eine neue Abwesenheit hinzuzufügen, klicken Sie auf das + ...

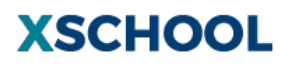

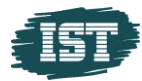

Füllen Sie die Felder entsprechend aus.

Fehlt der\*die Schüler\*in den ganzen Tag oder mehrere Tage, bleibt die Start- und Endzeit leer.

Wenn Sie ein Entschuldigungsdokument einfügen möchten, aktivieren Sie das entsprechende Feld.

| IST SCHULE SCHMALKALDEN | Номе        | FUNKTIONEN        | DOKULIENTE                            | Kontakte        | MEIN XSCHOOL           |                               |               | XSCHOO                                  |
|-------------------------|-------------|-------------------|---------------------------------------|-----------------|------------------------|-------------------------------|---------------|-----------------------------------------|
| ABWESENHEIT HINZUFÜG    | GEN         |                   |                                       |                 |                        |                               |               |                                         |
|                         |             |                   |                                       |                 |                        |                               |               |                                         |
|                         |             |                   |                                       |                 |                        |                               |               |                                         |
|                         |             |                   |                                       |                 | Abwe                   | senheit hinzufügen            |               |                                         |
|                         |             |                   | · · · · · · · · · · · · · · · · · · · | Für:            | Novak, Finia           |                               | ~             |                                         |
|                         |             |                   |                                       | 0               |                        | Friddatum                     |               |                                         |
|                         |             |                   |                                       | 10              | .10.2023               | 10.10.2023                    |               |                                         |
|                         |             |                   |                                       |                 |                        | Terrorde                      |               |                                         |
|                         |             |                   |                                       | Ia              | gesanrang              | ♥ Tagesende                   | Ť             |                                         |
|                         |             |                   |                                       |                 |                        | ØAbwesend                     |               |                                         |
|                         |             |                   |                                       | N.              | - ( )                  |                               |               |                                         |
|                         |             |                   |                                       | NO              | prwen                  |                               |               |                                         |
|                         |             |                   |                                       |                 |                        | nt(n) in Annahlun hinnifikan  | 7 / 255       |                                         |
|                         |             |                   |                                       | <b>~</b>        | Entschuldigungsdokume  | nt(e) im Anschluss ninzutugen |               |                                         |
| Abwesenheiten mit Übers | chneidunger | n im ausgewählter | n Zeitraum                            |                 |                        |                               |               |                                         |
| Start S-Zeit End        | E-7e        | it Aufgenommen    | für Anwesenh                          | ait Entschuldig | t Kommentar            |                               |               | Kommentar Vorschlag für die Fehlzeiten  |
|                         |             | in rangementation |                                       | Fe ük           | arechneiden eich keine | Ahwasanhaitan mit dam gawäh   | Iten Zeitraum | Noninteinal Volueinag har die Feinzehen |
|                         |             |                   |                                       | 20 04           |                        | an occurrent of the general   |               |                                         |
|                         |             |                   |                                       |                 |                        |                               |               |                                         |
|                         |             |                   |                                       |                 |                        |                               |               |                                         |
|                         |             |                   |                                       |                 |                        |                               |               |                                         |
|                         |             |                   |                                       |                 |                        |                               |               |                                         |
|                         |             |                   |                                       |                 |                        |                               |               |                                         |
|                         |             |                   |                                       |                 |                        |                               |               |                                         |
|                         |             |                   |                                       |                 |                        |                               |               |                                         |
|                         |             |                   |                                       |                 |                        |                               |               |                                         |
| V. 3.28.23254.1         |             |                   |                                       |                 |                        | 2023 by IST Deutschland GmbH  |               | Hilfe                                   |
|                         |             |                   |                                       |                 |                        |                               |               |                                         |

Bestätigen Sie Ihre Eingabe mit dem  $\rightarrow$ .

Klicken Sie auf **Auswählen** und markieren Sie Ihr Dokument.

|             |                  |             |                 |                 |              |                                        |                            | 🖪 Release-Notes               | Novak, Anette | SUCHBEGRIFF    |
|-------------|------------------|-------------|-----------------|-----------------|--------------|----------------------------------------|----------------------------|-------------------------------|---------------|----------------|
| IST SCHUL   | E SCHMALKALDEN   | Номе        | FUNKTIONEN      | DOKUMENTE       | ONTAKTE      | MEIN XSCHOOL                           |                            |                               |               | <b>XSCHOOL</b> |
| ABWESEN     | NHEIT HINZUFÜG   | EN          |                 |                 |              |                                        |                            |                               |               |                |
|             |                  |             |                 |                 |              |                                        |                            |                               |               |                |
|             |                  |             |                 |                 |              |                                        |                            |                               |               |                |
|             |                  |             |                 |                 |              | Entschuldigengsdokument(e              | e) hinzufügen              |                               |               |                |
|             |                  |             |                 |                 |              | Entschuldigungsdokumen.():             |                            |                               |               |                |
|             |                  |             |                 |                 |              | test.docx 🛍 Löschen 🗂                  | Auswählen                  |                               |               |                |
|             |                  |             |                 |                 |              |                                        |                            |                               |               |                |
| Abwesenh    | heiten mit Übers | chneidungen | im ausgewählter | Zeitraum        |              |                                        |                            |                               |               |                |
| Start       | S-Zeit End       | E-Zei       | t Aufgenommen   | für Anwesenheit | Entschuldigt | Kommentar                              |                            | Kommentar Vorschlag für di re | hlzeiten      |                |
|             |                  |             |                 |                 | Es üb        | erschneiden sich keine Abwesenheiten r | nit dem gewählten Zeitraum |                               |               |                |
|             |                  |             |                 |                 |              |                                        |                            |                               |               |                |
|             |                  |             |                 |                 |              |                                        |                            |                               |               |                |
|             |                  |             |                 |                 |              |                                        |                            |                               |               |                |
|             |                  |             |                 |                 |              |                                        |                            |                               |               |                |
|             |                  |             |                 |                 |              |                                        |                            |                               |               |                |
|             |                  |             |                 |                 |              |                                        |                            |                               |               |                |
|             |                  |             |                 |                 |              |                                        |                            |                               |               |                |
|             |                  |             |                 |                 |              |                                        |                            |                               |               |                |
|             |                  |             |                 |                 |              |                                        |                            |                               |               |                |
|             |                  |             |                 |                 |              |                                        |                            |                               |               |                |
|             |                  |             |                 |                 |              |                                        |                            |                               |               |                |
|             |                  |             |                 |                 |              |                                        |                            |                               |               |                |
|             |                  |             |                 |                 |              |                                        |                            |                               |               |                |
|             |                  |             |                 |                 |              |                                        |                            |                               |               |                |
|             |                  |             |                 |                 |              |                                        |                            |                               |               |                |
|             |                  |             |                 |                 |              |                                        |                            |                               |               |                |
| V. 3.28.232 | 254.1            |             |                 |                 | _            | © 2023 by IST Deutschla                | nd GmbH                    |                               |               | Hilfe          |
| ٨           | 11'0             |             |                 |                 |              |                                        | 1 1 1 1 1 1                |                               |               |                |

Anschließend wählen Sie → um Ihre Eingabe zu bestätigen.

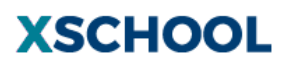

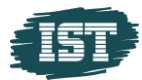

### Sie gelangen zurück zur Übersicht der Fehlzeiten.

| IST SCHULE S   | CHMALK     | ALDEN HOI     | ME      | Funktionen   | Doku     | JMENTE      | Kontakte       | MEIN XSCHOOL  |                         |               |                    | XSCH                      | 1001   |   |
|----------------|------------|---------------|---------|--------------|----------|-------------|----------------|---------------|-------------------------|---------------|--------------------|---------------------------|--------|---|
| KLASSENBU      | існ - Sc   | HÜLER         |         |              |          |             |                |               |                         |               |                    |                           |        |   |
| Allgemein      | Klass      | enbuch        |         |              |          |             |                |               |                         |               |                    | Novak, Finja 👻 II 2022/23 | · +    | ] |
|                | 0 0 11 0 0 |               |         |              |          |             |                |               |                         | 0             | 0                  | -                         | 1      |   |
| N              | Aaterialie | n vergessen   |         | Haus         | aufgaber | n vergessen |                | Fehlstunden   | Fehlstunden (           | unentsch.)    | Verspätung in Min. | Verspätung in Min. (unen  | :sch.) | l |
| Abwesenhei     | iten       |               |         |              |          |             |                |               |                         |               |                    |                           |        | l |
| Start          | S-Zeit     | Ende          | E-Zeit  | Besitzer     |          | Anwesend    | Entschuldigt   | Kommentar     |                         | Kommentar (A) |                    |                           |        | l |
| 10.10.2023     | 1          | 10.10.2023    | 1       | Novak, Finja |          | $\oslash$   | 1              | Kopfweh       |                         | 1             |                    | Abwesenheitsdatei(en)     | / 🛍    | l |
| 08.09.2023     | 1          | 08.09.2023    | 1       | Novak, Finja |          | <b>A</b>    | $\otimes$      | 1             |                         | 1             |                    | Keine Datei(e             | / 🗊    | l |
| 31.08.2023     | 1          | 31.08.2023    | 1       | Novak, Finja |          | $\oslash$   | Ø              | 1             |                         | 1             |                    | Keine Datei(e i)          | / 11   | l |
| 30.08.2023     | 1          | 30.08.2023    | 1       | Novak, Finja |          | $\oslash$   | $\otimes$      | Kopfschmerzen |                         | 1             |                    | Abwe enheitsdatei(en)     | / 🗇    | l |
| Einträge       |            |               |         |              |          |             |                |               |                         |               |                    |                           |        | l |
| Datum          | WT         | Zeit/Stunde   | Lehr    | er           | Anw      | resend E    | ntschuldigt Ko | ommentar      |                         |               |                    |                           |        | l |
| 22.08.2023     | Di         | 08:50 - 09:35 | 5 Anh   | alter, Peer  |          | 0           | $\oslash$      |               |                         |               |                    |                           |        | l |
| 28.08.2023     | Мо         | 12:10 - 12:55 | 5 Anh   | alter, Peer  |          | $\oslash$   | $\oslash$      |               |                         |               |                    |                           |        | l |
| 28.08.2023     | Мо         | 09:40 - 10:25 | 5 Anh   | alter, Peer  |          | $\oslash$   | $\oslash$      |               |                         |               |                    |                           |        | l |
| 28.08.2023     | Мо         | 11:20 - 12:05 | 5 Heil, | Petri        |          | $\oslash$   | $\oslash$      |               |                         |               |                    |                           |        | l |
| 28.08.2023     | Мо         | 08:50 - 09:35 | 5 Iger, | Bill         |          | $\oslash$   | $\oslash$      |               |                         |               |                    |                           |        |   |
| 28.08.2023     | Мо         | 10:30 - 11:15 | 5 Iter, | Johann       |          | $\oslash$   | $\oslash$      |               |                         |               |                    |                           |        |   |
| 30.08.2023     | Mi         | 11:20 - 12:05 | 5 Anh   | alter, Peer  |          | $\oslash$   | $\oslash$      |               |                         |               |                    |                           |        |   |
| 30.08.2023     | Mi         | 09:40 - 10:25 | 5 Bled  | lon, Wim     |          | $\oslash$   | $\oslash$      |               |                         |               |                    |                           |        |   |
| 30.08.2023     | Mi         | 13:00 - 13:45 | 5 Anh   | alter, Peer  |          | Ø           | $\oslash$      |               |                         |               |                    |                           |        |   |
| 30.08.2023     | Mi         | 10:30 - 11:15 | 5 Anh   | alter, Peer  |          | $\bigcirc$  | $\bigotimes$   |               |                         |               |                    |                           | -      |   |
| V. 3.28.23254. |            |               |         |              |          |             |                | @ 2023        | by IST Deutschland GmbH |               |                    |                           | Hilfe  |   |

Um sich Ihr Dokument anzeigen zu lassen, klicken Sie auf die **Abwesenheitsdatei**.

# 5 Klassenbuch

Im Bereich **Funktionen – Klassenbuch** finden Sie in der Registerkarte **Klassenbuch** die Klassenbucheinträge und Hausaufgaben.

|         |                                  |                 |           |          |                         |                                             | 🔳 Release-Notes | Novak, Anette | SUCHBEGRIFF      |
|---------|----------------------------------|-----------------|-----------|----------|-------------------------|---------------------------------------------|-----------------|---------------|------------------|
| IST SCH | IULE SCHMALKALDEN HOME           | FUNKTIONEN      | DOKUMENTE | KONTAKTE | MEIN XSCHOOL            |                                             |                 |               | <b>XSCHOOL</b>   |
| KLASSI  | ENBUCH - SCHÜLER                 | NOTENVERWALTUNG |           |          |                         |                                             |                 |               |                  |
| Allger  | sein Klassenhush                 | Mensa           |           |          |                         |                                             |                 | Novak Finia   | × II 2022/23 × + |
| Aligen  | Ient Klassenbuch                 | AG WAHL         |           |          |                         |                                             |                 | rioraid ruiga | 1 20225 20       |
| =       |                                  | GRUPPENRÄUME    |           | 1        | 08.23 Di.29.08.23 Mi.30 | 08.23 Do.31.08.23 Fr.01.09.23 Sa.02.09.23 + |                 |               |                  |
|         |                                  | UMFRAGEN        |           |          |                         |                                             |                 |               |                  |
| 08-00   | Englisch - En (Bledon, Wim)      | KLASSENBUCH     |           |          |                         | vocabulary and grammar                      |                 |               | *                |
| 08:45   | Workbook page 25 (zum 30.0       | 8.2023)         |           |          |                         |                                             |                 |               |                  |
|         |                                  |                 |           |          |                         |                                             |                 |               |                  |
|         | Musik - Mu (Iger, Bill)          |                 |           |          |                         | Musikstile                                  |                 |               |                  |
| 08:50   | Keine Hausaufgaben               |                 |           |          |                         |                                             |                 |               |                  |
|         | 5                                |                 |           |          |                         |                                             |                 |               |                  |
|         | Geschichte - Ge (Iger, Bill)     |                 |           |          |                         | Deutsche Einheit                            |                 |               |                  |
| 09:40   | LB S. 55 Nr. 5 und 6 (zum 01.0   | 09.2023)        |           |          |                         |                                             |                 |               |                  |
|         |                                  |                 |           |          |                         |                                             |                 |               |                  |
|         | Biologie - Bi (Stäbe, Gitta)     |                 |           |          |                         | Der weibliche Körper                        |                 |               |                  |
| 10:30   | Kalan Harrandarkan               |                 |           |          |                         |                                             |                 |               |                  |
|         | Keine nausautgaben               |                 |           |          |                         |                                             |                 |               |                  |
|         | Dereteller und Gestelten DG ///  | omho Kotho)     |           |          |                         | L sistumme kontrolle                        |                 |               |                  |
| 11:20   | Darstellen und Gestalten - DG (K | ombe, Ratila)   |           |          |                         | Leistungskondone                            |                 |               |                  |
| 12:05   | Keine Hausaufgaben               |                 |           |          |                         |                                             |                 |               |                  |
|         |                                  |                 |           |          |                         |                                             |                 |               |                  |
|         | Ev. Religionslehre - Re (SYSTEM, | .)              |           |          |                         |                                             |                 |               |                  |
|         | Keine Hausaufgaben               |                 |           |          |                         |                                             |                 |               |                  |
|         |                                  |                 |           |          |                         |                                             |                 |               |                  |
|         | Latein - La (Kombe, Katha)       |                 |           |          |                         | ipse, ipsa, ipsum                           |                 |               | *                |
|         |                                  |                 |           |          |                         |                                             |                 |               |                  |

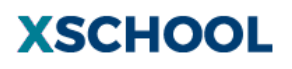

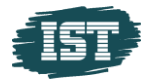

Es wird Ihnen die Übersicht der Klassenbucheinträge inklusive gegebener Hausaufgaben für den gewünschten Tag angezeigt.

|                |                     |                |                      |           |                  |                      |                                             | 🖶 Release-Notes             | Brunner, Hanna      | SUCHBEGRIFF               |
|----------------|---------------------|----------------|----------------------|-----------|------------------|----------------------|---------------------------------------------|-----------------------------|---------------------|---------------------------|
| Теятма         | NDANT3-SCHULE       | Номе           | FUNKTONEN            | DOKUMENTE | KONTAKTE         | MEIN XSCHOOL         |                                             |                             |                     | <b>XSCHOOL</b>            |
| KLASSE         | NBUCH - SCHÜLER     | ۲              |                      |           |                  |                      |                                             |                             |                     |                           |
| Allgem         | ein Klassenbuch     |                |                      |           |                  |                      |                                             |                             | Brunner, Pasc       | • II 2022/23 • +          |
|                |                     |                |                      | 1         | Mo.24.04.23 Di.: | 25.04.23 Mi.26.04.23 | Do.27.04.23 Fr.28.04.23 Sa.29.04.23         | •                           |                     |                           |
| 08:00          | Englisch - WPEng (R | Retisch, Theo  | )                    |           |                  |                      | This is London"; Text: "Un on the roof "    |                             |                     | ×                         |
| 08:45          | Vokabeln S. 12-1    | 5 abschreibe   | n / lernen (zum 08.0 | 5.2023)   |                  |                      |                                             |                             |                     |                           |
| 00-55          | Englisch - WPEng (R | Retisch, Theo  | )                    |           |                  |                      | This is London"; Text: "Un on the roof "    |                             |                     |                           |
| 09:40          | Vokabeln S. 12-1    | 5 abschreibe   | n / lernen (zum 08.0 | 5.2023)   |                  |                      |                                             |                             |                     |                           |
|                | Deutsch - De (Blöds | inn, Rainer)   |                      |           |                  |                      | LK eigenes Gedicht                          |                             |                     |                           |
| 10:00<br>10:45 | Keine Hausaufga     | aben           |                      |           |                  |                      |                                             |                             |                     |                           |
|                | Deutsch - De (Blöds | inn, Rainer)   |                      |           |                  |                      | LK eigenes Gedicht                          |                             |                     |                           |
| 10:55<br>11:40 | Keine Hausaufga     | aben           |                      |           |                  |                      |                                             |                             |                     |                           |
|                | Englisch - WPEng (B | Blödsinn, Rair | ner)                 |           |                  |                      | writing course: choose a text and write you | r first draft (Bp.16/2) (ab | out 120 words): Stu | dy skills: giving feedbac |
| 11:50<br>12:35 | LK (zum 03.05.20    | 023)           |                      |           |                  |                      |                                             |                             |                     | -                         |
|                |                     |                |                      |           |                  |                      |                                             |                             |                     |                           |

# 6 Nachrichten versenden / empfangen

Im Bereich *Kontakte - Nachrichten - Posteingang* haben Sie die Möglichkeit Nachrichten zu empfangen versenden.

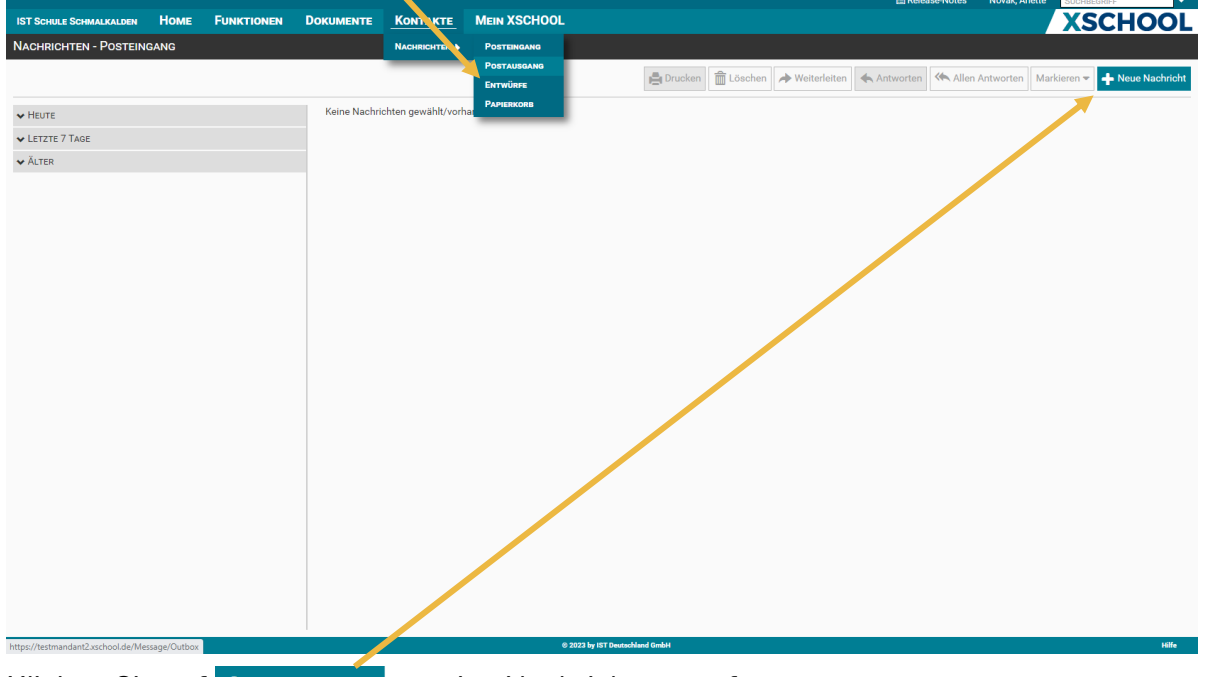

Klicken Sie auf + Neue Nachricht um eine Nachricht zu verfassen.

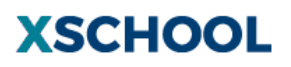

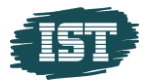

|                         |     |                             |                |                |                        |                  |       | 🗄 Release-Notes | Novak, Anette                      |
|-------------------------|-----|-----------------------------|----------------|----------------|------------------------|------------------|-------|-----------------|------------------------------------|
| IST SCHULE SCHMALKALDEN |     | FUNKTIONEN                  | DOKUMENTE      |                | MEIN XSS HOOL          |                  |       |                 | XSCHOOL                            |
| NEUE NACHRICHT          |     |                             |                |                |                        |                  |       |                 |                                    |
|                         |     |                             |                |                |                        |                  |       |                 | Entwurf speichern Senden Abbrechen |
| Empfänger               |     |                             |                |                |                        |                  |       |                 |                                    |
|                         |     |                             |                |                |                        |                  |       |                 | Auswählen Letzte Empfänger 👻       |
| Betreff                 |     |                             |                | Empfänger hinz | tufügen                |                  |       |                 |                                    |
|                         |     |                             |                | FILTER         |                        |                  |       |                 |                                    |
| Nachricht               |     |                             |                | Aber Mark      | äfer Mike              | Anhalter Deer    |       |                 |                                    |
| * * Formate * 11        | 1pt | <ul> <li>Verdana</li> </ul> | • B I <u>A</u> | Pladag Wig     | Prétaban France        | Fada Kad         |       |                 |                                    |
|                         |     |                             |                | Bledon, wim    | Brotchen, Franz        | Ender, Kan       |       |                 |                                    |
|                         |     |                             |                | Gleichen, Iris | s Goge, Sina           | Gung, Till       |       |                 |                                    |
|                         |     |                             |                | Heil, Petri    | Iger, Bill             | Iter, Johann     |       |                 |                                    |
|                         |     |                             |                | Jevo, Sarah    | Kathi, Flo             | Kombe, Katha     |       |                 |                                    |
|                         |     |                             |                | Kraut, Johan   | nnes Kühre, Peddy      | Lauer, Karl      |       |                 |                                    |
|                         |     |                             |                | Liesieren, Rh  | Lisator, Katha         | Lyse, Anna       |       |                 |                                    |
|                         |     |                             |                | Ma, Roy        | Macke, Christiane      | Mirwas, Ingeborg |       |                 |                                    |
|                         |     |                             |                | Pfiff Ann      | Rien Karlo             | Rue Ilte         | •     |                 |                                    |
|                         |     |                             |                | Alle aus       | swählen                |                  |       |                 |                                    |
|                         |     |                             |                | Ausgewählt 0 , | Ŧ                      | Hinzufügen Abbr  | echen |                 |                                    |
|                         |     |                             |                |                |                        |                  |       |                 |                                    |
|                         |     |                             |                |                |                        |                  |       |                 |                                    |
|                         |     |                             |                |                |                        |                  |       |                 |                                    |
|                         |     |                             |                |                |                        |                  |       |                 |                                    |
|                         |     |                             |                |                |                        |                  |       |                 |                                    |
| V. 3.28.23254.1         |     |                             |                |                | © 2023 by IST Deutschi | and GmbH         |       |                 | Hilfe                              |
|                         |     |                             |                |                | o zozo uj tot beattone |                  |       |                 |                                    |

Klicken Sie nun auf Auswählen um einen Empfänger festzulegen

Es öffnet sich eine Übersicht der möglichen Empfänger.

Sie können über den Button Alle auswählen alle Empfänger auswählen, oder per Mausklick einzelne Empfänger markieren.

Über den Button Hinzufügen bestätigen Sie Ihre Auswahl.

Geben Sie im nächsten Schritt Ihren Betreff und die Nachricht ein. Klicken Sie auf Senden um Ihre Nachricht abzuschicken.

| IST SCHULE SCHMALKALDEN HOME FUNKTIONEN DOKUMENTE KONTAKTE MEIN XSCHOOL                                                                                                    | nden Abbrechen     |
|----------------------------------------------------------------------------------------------------|--------------------|
| NEUE NACHRICHT                                                                                                    | nden Abbrechen     |
| From the second second s | nden Abbrechen     |
|                                                                                                    |                    |
| Empfänger                                                                                                    | *                  |
| Auswählen Letzte 6                                                                                                    | Empfänger 👻        |
| Aber, Mark 🗙                                                                                                    |                    |
| Betreff                                                                                                    |                    |
| Gespräch am 01.11.2023                                                                                                    |                    |
| Nachricht                                                                                                    |                    |
| ★ か Formate - 11pt - Verdana - B I A - 風 - 匠 至 ヨ 目 任 - 汪 - 豆 豆 田 - タ                                                                                                    |                    |
| Sehr geehrter Herr Aber                                                                                                    |                    |
| V 138 7354 1 8 2001 k 157 new kind (add)                                                                                                    | Powered by TinyHCE |